## **ARGO SCUOLANEXT**

## **RICEVIMENTO GENITORI – MANUALE DEL GENITORE**

1. Il genitore deve accedere ad Argo Scuolanext con le proprie credenziali.

2. Nel menù di sinistra deve cliccare sul pulsante "Servizi classe" poi su "Ricevimento genitori", indicato dalla freccia.

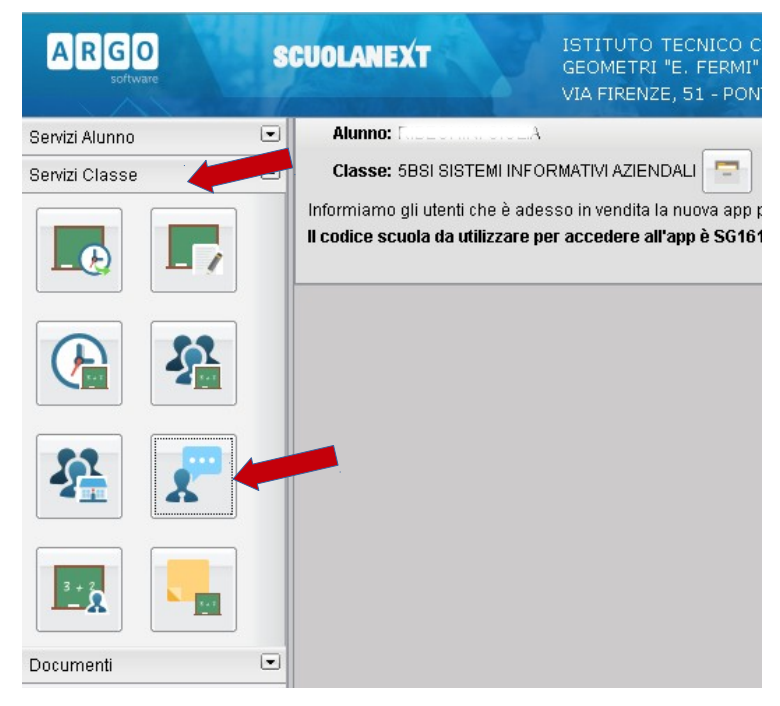

3. Nella finestra successiva cliccare sul pulsante + Nuova Prenotazione.

4. Verrà visualizzata una finestra simile alla seguente nella quale dovrà selezionare (cliccare) il docente dal quale vuole essere ricevuto:

| <ul> <li>DINI ISABELLA (Scienze motorie e sportive)</li> <li>FEDELI PIERINA (Lingua e letteratura italiana,Storia, Cittadinanza e Costituzione)</li> <li>FIORENTINI MARCO (Informatica,Economia aziendale)</li> <li>INTRIVICI MARIACRISTINA (Lingua inglese)</li> <li>LUPPICHINI ANDREA (Informatica)</li> <li>MORINI SANDRA (Diritto,Economia politica)</li> <li>SABA MARIA LINA (Economia aziendale)</li> <li>SUSINI ELISA (Matematica)</li> <li>TADDEI MARIA BEATRICE (Religione cattolica)</li> </ul> | Giorno | Dalle ore       | Alle ore                                                                          | Max Pren.         | N.Pren. | A partire dal | Entro il | Annotazion |  |  |  |  |  |
|----------------------------------------------------------------------------------------------------|--------|-----------------|-----------------------------------------------------------------------------------|-------------------|---------|---------------|----------|------------|--|--|--|--|--|
| <ul> <li>DINI ISABELLA (Scienze motorie e sportive)</li> <li>FEDELI PIERINA (Lingua e letteratura italiana, Storia, Cittadinanza e Costituzione)</li> <li>FIORENTINI MARCO (Informatica, Economia aziendale)</li> <li>INTRIVICI MARIACRISTINA (Lingua inglese)</li> <li>LUPPICHINI ANDREA (Informatica)</li> <li>MORINI SANDRA (Diritto, Economia politica)</li> <li>SABA MARIA LINA (Economia aziendale)</li> <li>SUSINI ELISA (Matematica)</li> </ul>                                                   | -      | TADDEL MARIA B  | EATRICE (Rei                                                                      | igione cattolica) |         |               |          |            |  |  |  |  |  |
| <ul> <li>DINI ISABELLA (Scienze motorie e sportive)</li> <li>FEDELI PIERINA (Lingua e letteratura italiana, Storia, Cittadinanza e Costituzione)</li> <li>FIORENTINI MARCO (Informatica, Economia aziendale)</li> <li>INTRIVICI MARIACRISTINA (Lingua inglese)</li> <li>LUPPICHINI ANDREA (Informatica)</li> <li>MORINI SANDRA (Diritto, Economia politica)</li> <li>SABA MARIA LINA (Economia aziendale)</li> </ul>                                                                                      | -      | SUSINI ELISA (M | SUSINI ELISA (Matematica)                                                         |                   |         |               |          |            |  |  |  |  |  |
| <ul> <li>DINI ISABELLA (Scienze motorie e sportive)</li> <li>FEDELI PIERINA (Lingua e letteratura italiana,Storia, Cittadinanza e Costituzione)</li> <li>FIORENTINI MARCO (Informatica,Economia aziendale)</li> <li>INTRIVICI MARIACRISTINA (Lingua inglese)</li> <li>LUPPICHINI ANDREA (Informatica)</li> <li>MORINI SANDRA (Diritto,Economia politica)</li> </ul>                                                                                                    | -      | SABA MARIA LIN/ | SABA MARIA LINA (Economia aziendale)                                              |                   |         |               |          |            |  |  |  |  |  |
| <ul> <li>DINI ISABELLA (Scienze motorie e sportive)</li> <li>FEDELI PIERINA (Lingua e letteratura italiana,Storia, Cittadinanza e Costituzione)</li> <li>FIORENTINI MARCO (Informatica,Economia aziendale)</li> <li>INTRIVICI MARIACRISTINA (Lingua inglese)</li> <li>LUPPICHINI ANDREA (Informatica)</li> </ul>                                                                                                    | 1      | MORINI SANDRA   | MORINI SANDRA (Diritto,Economia politica)                                         |                   |         |               |          |            |  |  |  |  |  |
| <ul> <li>DINI ISABELLA (Scienze motorie e sportive)</li> <li>FEDELI PIERINA (Lingua e letteratura italiana,Storia, Cittadinanza e Costituzione)</li> <li>FIORENTINI MARCO (Informatica,Economia aziendale)</li> <li>INTRIVICI MARIACRISTINA (Lingua inglese)</li> </ul>                                                                                                    | *      | LUPPICHINI AND  | LUPPICHINI ANDREA (Informatica)                                                   |                   |         |               |          |            |  |  |  |  |  |
| <ul> <li>DINI ISABELLA (Scienze motorie e sportive)</li> <li>FEDELI PIERINA (Lingua e letteratura italiana,Storia, Cittadinanza e Costituzione)</li> <li>FIORENTINI MARCO (Informatica,Economia aziendale)</li> </ul>                                                                                                    | 1      | INTRIVICI MARIA | NTRIVICI MARIACRISTINA (Lingua inglese)                                           |                   |         |               |          |            |  |  |  |  |  |
| <ul> <li>DINI ISABELLA (Scienze motorie e sportive)</li> <li>FEDELI PIERINA (Lingua e letteratura italiana,Storia, Cittadinanza e Costituzione)</li> </ul>                                                                                                    | *      | FIORENTINI MAR  | IORENTINI MARCO (Informatica,Economia aziendale)                                  |                   |         |               |          |            |  |  |  |  |  |
| LINI ISABELLA (Scienze motorie e sportive)                                                                                                    | 1      | FEDELI PIERINA  | EDELI PIERINA (Lingua e letteratura italiana,Storia, Cittadinanza e Costituzione) |                   |         |               |          |            |  |  |  |  |  |
|                                                                                                    | 1      | DINI ISABELLA ( | Scienze motor                                                                     | ie e sportive)    |         |               |          |            |  |  |  |  |  |

5. Nella parte inferiore della finestra sono elencati i giorni di ricevimento del docente scelto. Selezionare (cliccare) il giorno desiderato, considerando che il programma non accetterà prenotazioni superiori ai 10 giorni precedenti.

| Docent                   | ti                                                                                                    |                |                    |                  |                       |            |       |  |  |  |
|--------------------------|----------------------------------------------------------------------------------------------------|----------------|--------------------|------------------|-----------------------|------------|-------|--|--|--|
|                          | II ISABELLA (                                                                                                    | Scienze motor  | ie e sportive)     |                  |                       |            |       |  |  |  |
| 👤 FEC                    | DELI PIERINA                                                                                                    | (Lingua e lett | eratura italiana,8 | Storia, Cittadir | nanza e Costituzione) |            |       |  |  |  |
| A FIO                    | RENTINI MAR                                                                                                    | RCO (Informati | ca,Economia az     | iendale)         |                       |            |       |  |  |  |
| 💄 INT                    | INTRIVICI MARIACRISTINA (Lingua inglese)     LUPPICHINI ANDREA (Informatica)     MORINI SANDRA (Diritto,Economia politica)     SABA MARIA LINA (Economia aziendale) |                |                    |                  |                       |            |       |  |  |  |
| 👗 LUF                    |                                                                                                    |                |                    |                  |                       |            |       |  |  |  |
| 💄 MO                     |                                                                                                    |                |                    |                  |                       |            |       |  |  |  |
| SAE                      |                                                                                                    |                |                    |                  |                       |            |       |  |  |  |
| SU:                      | BINI ELISA (M                                                                                                    | latematica)    |                    |                  |                       |            |       |  |  |  |
| Z TAE                    | ) DEI MARIA B                                                                                                    | IEATRICE (Re   | ligione cattolica) |                  |                       |            |       |  |  |  |
| Giorno                   | Dalle ore                                                                                                    | Alle ore       | Max Pren.          | N.Pren.          | A partire dal         | Entro il   | Annot |  |  |  |
| 23/01/2016               | 09:50                                                                                                    | 10:50          | 6                  | 0                | 17/01/2016            | 22/01/2016 |       |  |  |  |
| 30/01/2016               | 09:50                                                                                                    | 10:50          | 6                  | 0                | 24/01/2016            | 29/01/2016 |       |  |  |  |
| 06/02/2016               | 09:50                                                                                                    | 10:50          | 6                  | 0                | 31/01/2016            | 05/02/2016 |       |  |  |  |
| 13/02/2016               | 09:50                                                                                                    | 10:50          | 6                  | 0                | 07/02/2016            | 12/02/2016 |       |  |  |  |
| 20/02/2016               | 09:50                                                                                                    | 10:50          | 6                  | 0                | 14/02/2016            | 19/02/2016 |       |  |  |  |
| 27/02/2016               | 09:50                                                                                                    | 10:50          | 6                  | 0                | 21/02/2016            | 26/02/2016 |       |  |  |  |
| 05/03/2016               | 09:50                                                                                                    | 10:50          | 6                  | 0                | 28/02/2016            | 04/03/2016 |       |  |  |  |
| 12/03/2016               | 09:50                                                                                                    | 10:50          | 6                  | 0                | 06/03/2016            | 11/03/2016 |       |  |  |  |
| 19/03/2016               | 09:50                                                                                                    | 10:50          | 6                  | 0                | 10/03/2016            | 18/03/2016 |       |  |  |  |
| 02/04/2016               | 09:50                                                                                                    | 10:50          | 6                  | 0                | 27/03/2016            | 01/04/2016 |       |  |  |  |
| 09/04/2016               | 09:50                                                                                                    | 10:50          | 6                  | 0                | 03/04/2016            | 08/04/2016 |       |  |  |  |
| 16/04/2016               | 09:50                                                                                                    | 10:50          | 6                  | 0                | 10/04/2016            | 15/04/2016 |       |  |  |  |
| 22/04/2016               | 09:50                                                                                                    | 10:50          | 6                  | 0                | 17/04/2016            | 22/04/2016 |       |  |  |  |
| 23/04/2010               | 09:50                                                                                                    | 10:50          | 6                  | 0                | 24/04/2016            | 29/04/2016 |       |  |  |  |
| 30/04/2016               | 00.00                                                                                                    |                |                    |                  |                       |            |       |  |  |  |
| 30/04/2016<br>07/05/2016 | 09:50                                                                                                    | 10:50          | 6                  | 0                | 01/05/2016            | 06/05/2016 |       |  |  |  |

6. Cliccare sul pulsante + Nuova Prenotazione. Verrà visualizzata la seguente finestra nella quale, eventualmente, cliccare sulla casella del genitore per scegliere quale genitore andrà al ricevimento e poi cliccare sul tasto conferma.

| Prenotazione                                                                                                    |                                                                                                    | ×          |
|----------------------------------------------------------------------------------------------------|----------------------------------------------------------------------------------------------------|------------|
| Docente:<br>Email Docente:<br>Prenotazione per il giorno:<br>Genitore:<br>Confermare indirizzo email:<br>Confermare recapito telefonico: | FIORENTINI MARCO<br>marco.fiorentini@itcgfermi.it<br>23/01/2016<br>RIBECHINI ROBERTO<br>(privacy@gmail.it)<br>0587 (privacy) | <u> </u>   |
|                                                                                                    |                                                                                                    | ✓ Conferma |

7. Confermata la prenotazione del colloquio, chiudere la finestra. La situazione a video sarà uguale a quella del punto 2. Cliccare sul pulsante "Ricevimento genitori" per riaprire la finestra del punto 3, questa mostrerà anche le prenotazioni già fatte e sarà possibile inserire, modificare, annullare e stampare cliccando sui relativi pulsanti.

| Prenotazioni Ricevimento |                  |                  |                     |                        |                     |                    |               |                                                  |             |  |  |
|--------------------------|------------------|------------------|---------------------|------------------------|---------------------|--------------------|---------------|--------------------------------------------------|-------------|--|--|
| Giorno                   | Dalle ore        | Alle ore         | Docente             | Genitore               | Data Pren           | . Ora Pren.        | Sei il numero | Luogo Ricev.                                     | Annotazione |  |  |
| <del>23/01/2016</del>    | <del>09:50</del> | <del>10:50</del> | FIORENTINI MARC     | O RIBECHINI ROBI       | ERTO 22/01/201      | 6 <del>09:00</del> | 1             | <del>Sala insegnanti edificio<br/>centrale</del> | •           |  |  |
| 23/01/2016               | 09:50            | 10:50            | FIORENTINI MARC     | O RIBECHINI ROBI       | ERTO 22/01/201      | 6 09:07            | 1             | Sala insegnanti edificio<br>centrale             |             |  |  |
|                          |                  |                  |                     |                        |                     |                    |               |                                                  |             |  |  |
|                          |                  |                  |                     |                        |                     |                    |               |                                                  |             |  |  |
|                          |                  |                  |                     |                        |                     |                    |               |                                                  |             |  |  |
|                          |                  |                  |                     |                        |                     |                    |               |                                                  |             |  |  |
|                          |                  |                  |                     |                        |                     |                    |               |                                                  |             |  |  |
|                          |                  |                  |                     |                        |                     |                    |               |                                                  |             |  |  |
|                          |                  |                  |                     |                        |                     |                    |               |                                                  |             |  |  |
|                          |                  |                  |                     |                        |                     |                    |               |                                                  |             |  |  |
|                          |                  |                  |                     |                        |                     |                    |               |                                                  |             |  |  |
|                          |                  |                  |                     |                        |                     |                    |               |                                                  |             |  |  |
|                          |                  |                  |                     |                        |                     |                    |               |                                                  |             |  |  |
|                          |                  |                  |                     |                        |                     |                    |               |                                                  |             |  |  |
|                          |                  |                  |                     |                        |                     |                    |               |                                                  |             |  |  |
|                          |                  |                  |                     |                        |                     |                    |               |                                                  |             |  |  |
|                          |                  |                  |                     |                        |                     |                    |               |                                                  |             |  |  |
| + Nuova P                | renotazione      | Mod              | lifica Prenotazione | — Annulla Prenotazione | 🛏 Stampa Prenotazio | oni                |               |                                                  |             |  |  |

8. Per effettuare altre prenotazioni ripetere i passi indicati in questo manuale; per uscire dal programma cliccare su Esci.

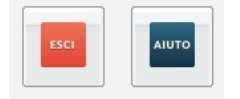